#### **TUTORIEL « RENDRE UN DEVOIR SUR GOOGLE CLASSROOM »**

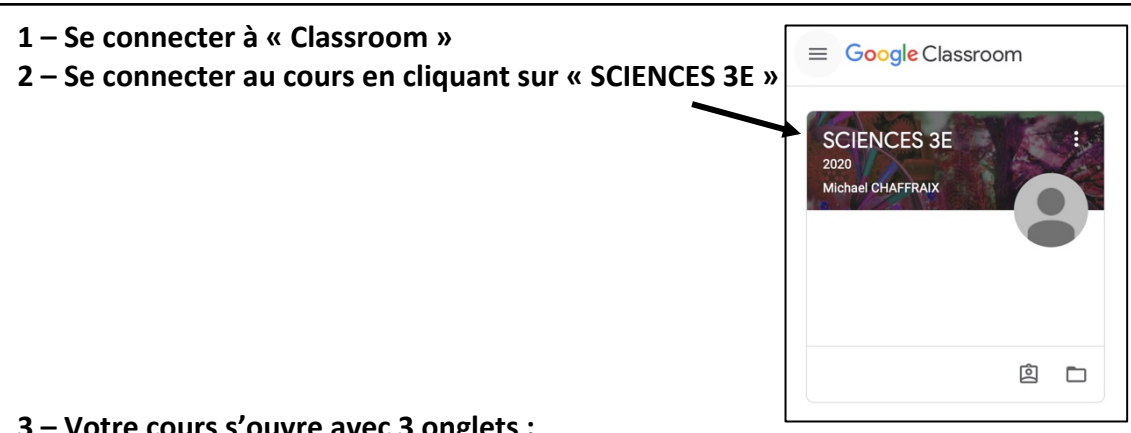

#### 3 – Votre cours s'ouvre avec 3 onglets :

> Flux : c'est pour communiquer entre nous et visible par tout le monde

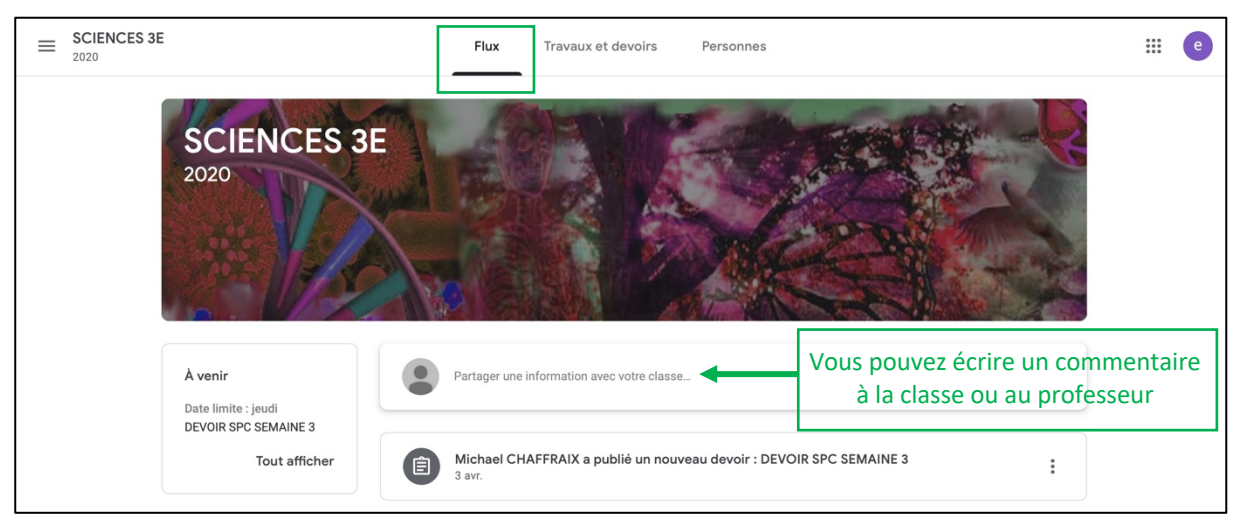

#### > Travaux et devoirs : c'est ici qu'on récupère les devoirs et rend son travail

| SCIENCES 3E          | Flux                     | Travaux et devoirs                             | ## e |
|----------------------|--------------------------|------------------------------------------------|------|
|                      | Î Afficher votre devoir  | Google Agenda 📋 Dossier Drive associé au cours |      |
| Votre dernier devoir | DEVOIR SPC SEMAINE 3     | Date limite : 9 avr.                           |      |
| J                    | DEVOIR SVT SEMAINE 2 🗐 1 | Aucune date limite                             |      |
|                      | DEVOIR SPC SEMAINE 1     | Aucune date limite                             |      |

#### Personnes : c'est les personnes connectées ou invitées au cours

| E SCIENCES 3E | Flux Travaux et devoirs Personnes | # C                   |
|---------------|-----------------------------------|-----------------------|
|               | Enseignants                       |                       |
|               | Michael CHAFFRAIX                 | au professeur         |
|               | Autres élèves                     |                       |
|               | ZEINABE MELANY ABDOULHOUS         | Envoyer un message    |
|               | CHRISTELLE AH THION               | A à un élève du cours |
|               | Houzefa AKBARALY                  |                       |

#### 4 – <u>Récupérer les fichiers des devoirs</u> Remarque : Cette étape n'est pas obligatoire et en plus compliquée ! Je vous rappelle que vous pouvez récupérer les devoirs sur Pronote et à la vie scolaire.

## A - Dans la fenêtre « Travaux et devoirs », cliquer sur votre dernier devoir « DEVOIR SPC SEMAINE 3 » pour afficher vos devoirs

| E SCIENCES 3E | Flux                     | Travaux et devoirs Personnes                     | ::: e |
|---------------|--------------------------|--------------------------------------------------|-------|
|               | Afficher votre devoir    | 🖬 Google Agenda 📄 Dossier Drive associé au cours |       |
|               | DEVOIR SPC SEMAINE 3     | Date limite : 9 avr.                             |       |
|               | DEVOIR SVT SEMAINE 2 🗏 1 | Aucune date limite                               |       |
|               | DEVOIR SPC SEMAINE 1 🗏 1 | Aucune date limite                               |       |

#### B - Puis cliquer sur « Afficher le devoir » et attention pas sur « Afficher votre devoir »

| E SCIENCES 3E | Flux Travaux et devoirs Personnes                                                                                                    | ::: e |
|---------------|----------------------------------------------------------------------------------------------------|-------|
|               | Afficher votre devoir Google Agenda Dossier Drive associé au cours                                                                                                    |       |
|               | DEVOIR SPC SEMAINE 3 Date limite : 10 avr.                                                                                                    |       |
|               | Date de publication : 3 avr. (Modification : 08:53)       Devoir attribué         Bonjour, voici les devoirs de sciences de la semaine 3.       A faire pour le vendredi10 Avril au plus tard.         Bon courage.       Entre pour le vendredi10 Avril au plus tard. |       |
|               | PDF SPC3E-1-FACTURE D'ELE Modèle de réponse.docx<br>PDF Word                                                                                                    |       |
|               | Afficher le devoir                                                                                                    |       |
|               | DEVOIR SVT SEMAINE 2 I Aucune date limite                                                                                                    |       |
|               | E DEVOIR SPC SEMAINE 1 💷 1 Aucune date limite                                                                                                    |       |

#### C - La fenêtre avec les devoirs de la semaine s'ouvre :

| = | SCIENCE<br>2020 | IS 3E                                                                                                    | III (e)                                                                     |
|---|-----------------|----------------------------------------------------------------------------------------------------|-----------------------------------------------------------------------------|
|   |                 | Date limite : 10 avr. DEVOIR SPC SEMAINE 3  Michael CHAFFRAIX 3 avr. (Modification : 08:53)  Bonjour, voici les devoirs de sciences de la semaine 3.  A serie neur la venderative de value a por | Votre devoir Devoir attribué<br>+ Ajouter ou créer<br>Marquer comme terminé |
|   |                 | PDF SPC3E-1-FACTURE D'ELECT Modèle de réponse.docx<br>Word                                                                                                    | Commentaires privés                                                         |
|   |                 | Commentaires ajoutés au cours           Ajouter un commentaire au cours                                                                                                    | Les commentaires                                                            |

#### D – Cliquer sur le fichier pour l'ouvrir

#### Remarque :

J'essayerai de vous envoyer un seul fichier en pdf pour ne pas avoir de problème de mise en page. Je ne vous envoie plus de fichier nominatif en .doc.

Je vous enverrai un modèle de réponse quand il y aura des tableaux ou des schémas à compléter.

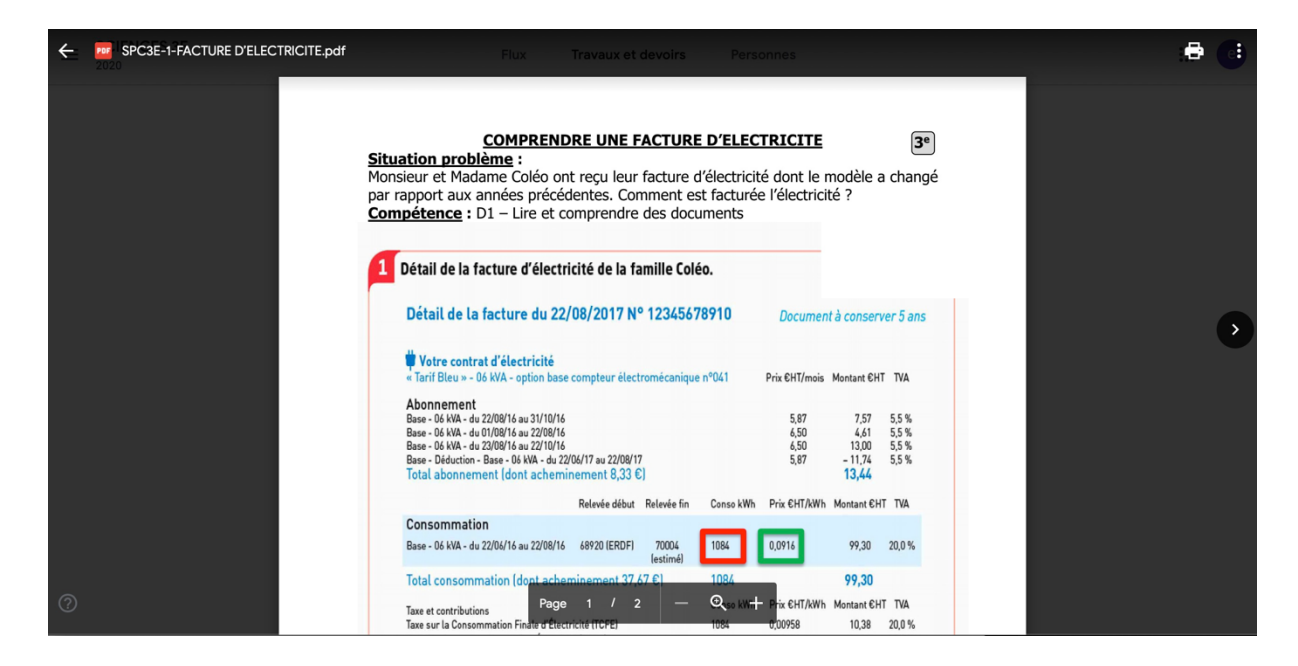

### Le fichier s'ouvre mais il n'est pas modifiable ni téléchargeable directement !

#### E – Voici, l'astuce :

En haut à droite de la fenêtre, cliquer sur les 3 points disposés verticalement pour afficher l'option « Ouvrir dans une nouvelle fenêtre » puis cliquer dessus.

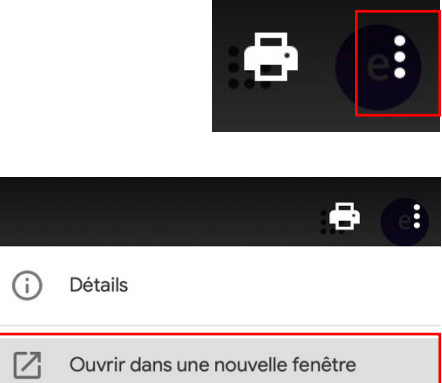

Le fichier s'affiche de nouveau mais il est modifiable en ligne avec Google Docs où votre travail sera automatiquement enregistré sur le Drive et il est téléchargeable sur votre ordinateur.

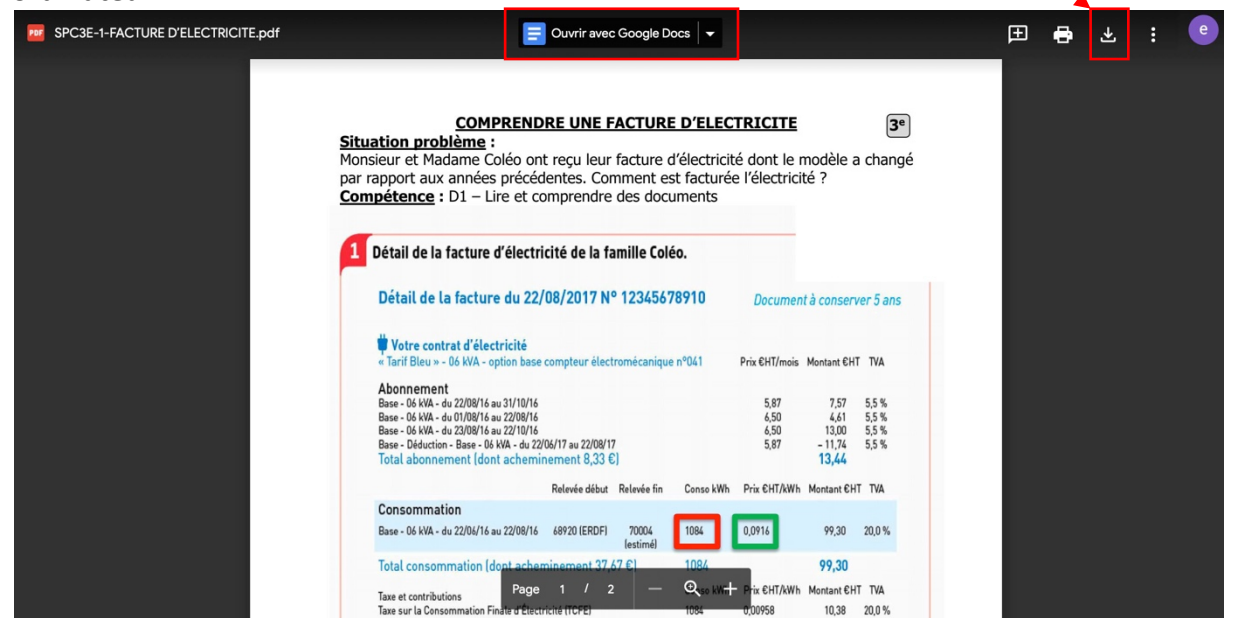

#### 5 – Faire le travail

 $\mathbf{1}^{\mathsf{ère}}$  possibilité : faire le travail sur un ordinateur avec le logiciel de votre choix :

word, open office, power point ...

2<sup>ème</sup> possibilité : faire le travail à l'écrit puis scanner, photographier votre travail.

#### 6 – <u>Renvoyer son travail</u>

La fenêtre suivante s'ouvre :

Il faut revenir sur la fenêtre de votre devoir de la semaine puis cliquer sur « + Ajouter ou créer »

| ES 3E                                                                                                    |                                           | ::: e                                                                                                    |
|----------------------------------------------------------------------------------------------------|-------------------------------------------|----------------------------------------------------------------------------------------------------|
| Date limite : 9 avr.<br>DEVOIR SPC SEMAINE 3<br>Michael CHAFFRAIX 3 avr.<br>A faire<br>exo électricité.docx<br>Word<br>Modèle.docx<br>Word | 100 points<br>SPC3E-1-FACTURE D'ELECT PDF | Votre devoir Devoir attribué<br>+ Ajouter ou créer<br>Marquer comme terminé<br>Commentaires privés<br>Ajoutez un commentaire |
| Commentaires ajoutés au cours           Ajouter un commentaire au cours                                                                    | Þ                                         |                                                                                                    |

On vous propose d'ajouter un fichier de votre drive, un lien, un fichier de votre ordinateur ou de créer un fichier avec les outils de Google (Docs, Slides ...)

|                                    | N | /otre | e devoir Devo<br>+ Ajouter ou crée | ir attribué<br>r |
|------------------------------------|---|-------|------------------------------------|------------------|
|                                    |   |       | Google Drive                       | né               |
| Vous devez cliquer sur « Fichier » |   | Ð     | Lien<br>Fichier                    |                  |
|                                    |   | Créer |                                    |                  |
|                                    |   |       | Docs                               | ire Þ            |
|                                    |   |       | Slides                             |                  |
|                                    |   |       | Sheets                             |                  |
|                                    |   | •     | Drawings                           |                  |
|                                    | _ |       |                                    |                  |

| Insérer d | les fichiers | avec Google | Drive                                        | × |
|-----------|--------------|-------------|----------------------------------------------|---|
| Récents   | Importer     | Mon Drive   | Suivis                                       |   |
|           |              |             |                                              |   |
|           |              |             |                                              |   |
|           |              | Fai         | tes glisser des fichiers ici.                |   |
|           |              |             | — ou —                                       |   |
|           |              |             | Sélectionner des fichiers sur votre appareil |   |
|           |              |             |                                              |   |
|           |              |             |                                              |   |
|           |              |             |                                              |   |
|           |              |             |                                              |   |
|           |              |             |                                              |   |
| Importer  | Appular      |             |                                              |   |

Cliquer sur « Sélectionner des fichiers sur votre appareil » puis sélectionner votre fichier de travail (.doc, .ppt,.jpeg) et cliquer sur « Importer ».

Attention de respecter les conventions pour le nom de votre fichier :

Votre classe, votre prénom, un tiret et le titre du devoir le tout sans espace et en majuscules.

Votre fichier de travail s'affiche dans « Votre devoir »

Pour terminer vous cliquez sur « Rendre le devoir » puis vous validez.

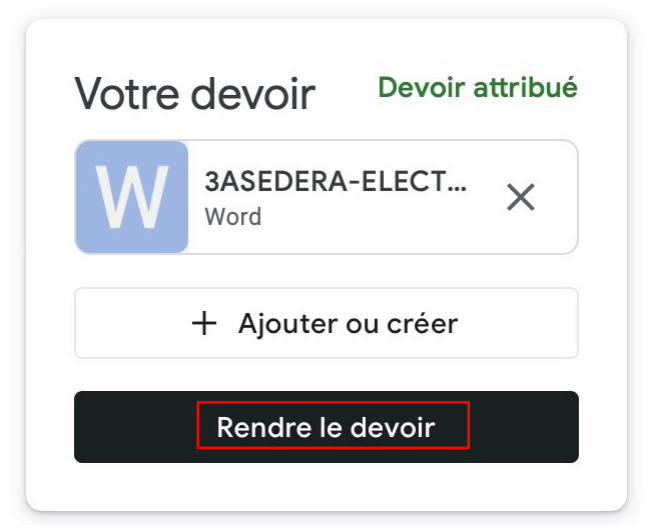

Vous pouvez « Annuler la remise » et renvoyer un nouveau fichier si vous avez besoin.

| Votre | devoir                | Remis  |
|-------|-----------------------|--------|
| W     | 3ASEDERA-ELEC<br>Word | TRICIT |
|       | Annuler la remis      | e      |

# **OUF C'EST LA FIN !**